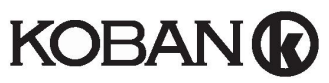

Termostato de pantalla táctil Código: 0769020, Referencia: KCT20

Utilice la siguiente información para registrar v configurar su termostato.

# **PRECAUCIÓN**:

- 1. Apague todos los dispositivos eléctricos (por ejemplo, calentador, enfriador) que estén conectados a la unidad antes de la instalación y el mantenimiento.
- 2. El instalador debe ser un empleado de servicio adiestrado.
- 3. Desconecte el suministro de corriente antes del mantenimiento.
- 4. Se debe instalar en un lugar limpio y seco en un espacio interior.
- 5. No exponga esta unidad a la humedad.
- 6. No exponga la unidad a inmersión o salpicaduras.

# Lista de características

- La temperatura se muestra en °F o °C  $\succ$
- $\geq$ Rango en que se puede medir la temperatura: 32 -99°F/0 - 40°C
- EEPROM almacena todas las configuraciones
- Reloj en 12hr/24 hr
- 6 horas de programación cada día
- Registro de uso de luz UV y energía
- Función descongelar
- Modo pantalla de limpieza
- Calendario
- ⋟ Modo bloqueo de pantalla
- Calibración de temperatura

# Cableado

NOTA: La fuente de corriente de este termostato es de 230 Vac.

| Terminales | Dispositivo                |
|------------|----------------------------|
| L          | 230Vac con corriente       |
| Ν          | 230Vac Neutro              |
| NC         | Salida normalmente cerrada |
| NO         | Salida normalmente abierta |

Retraiga todos los cables hacia la pared con antelación para evitar captura de los cables. No utilice ningunos

conductos de metal o cables suministrados con recubrimientos de metal.

Se recomienda añadir fusible o dispositivo protector al circuito con corriente

Conexión con quemador, calentador doméstico, sistema de aire acondicionado, válvula de zona con retorno de

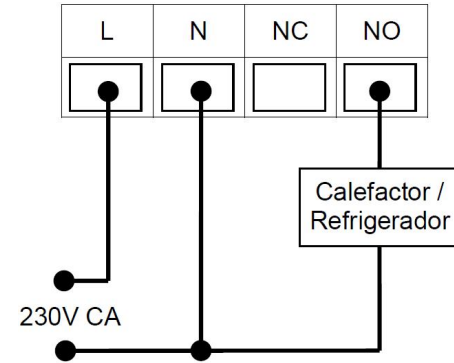

## Conexión a una válvula de zona:

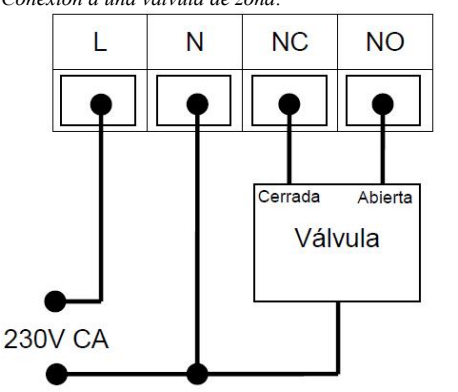

## Instalación

Abra el termostato por la parte inferior con un destornillador de cabeza plana.

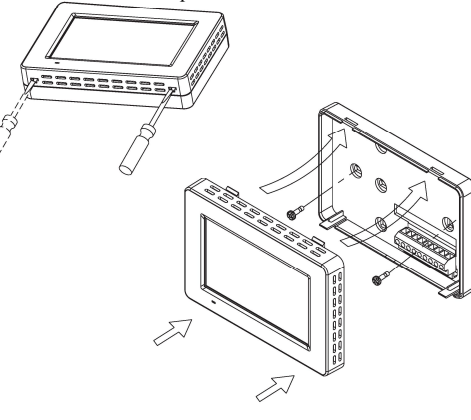

1. Caja base

- Aiuste la base en la pared o caja de conexión v i. asegúrese de que la base esté al nivel de la superficie y cubra la caja de conexión de manera cómoda.
- ii. Pase los cables a través del orificio medio de la base.
- iii. Si hace falta, coloque 2 piezas de anclajes en la pared.
- Sujete la base con 2 piezas de tornillos largos. iv.
- Coloque los cables en el orificio cerca del bloque terminal.
- Sostenga el termostato en la base. 2.
- 3. Empuje el termostato directo hacia la base hasta que ajuste en su lugar.

# Configuración del Sistema

En el modo normal, presione SYSTEM (SISTEMA) para entrar al modo de sistema.

El usuario puede configurar el sistema utilizado presionando SYSTEM (SISTEMA).

# Sigue la siguiente secuencia:

| HEAT (CALOR)→ COOL (FRÍO)→ OFF (APAGADO)<br>→ HEAT (CALOR) |                                                                                                    |  |  |
|------------------------------------------------------------|----------------------------------------------------------------------------------------------------|--|--|
| MODO<br>CALOR                                              | Los aparatos de calefacción se activarán<br>cuando la temperatura ambiente sea menor a<br>la temperatura de ajuste.     |  |  |
| MODO<br>FRÍO                                               | Los aparatos de enfriamiento se activarán<br>cuando la temperatura ambiente sea superior<br>a la temperatura de ajuste. |  |  |
| MODO                                                       | Ni la calefacción ni el enfriamiento se                                                                                 |  |  |

APAGADO activarán a ninguna temperatura.

Cuando la temperatura ambiente esté por debajo de 0 °C/ 32 °F, la temperatura en pantalla se mantendrá en 0 °C/32 °F

Cuando la temperatura ambiente esté por encima de 40 °C / 99 °F, la temperatura en pantalla se mantendrá en 40 °C/ 99 °F

Cuando calefacción/enfriamiento está Encendido ① se mostrará en la pantalla.

# **Modo Programa**

Presione PROGRAM/OVERRIDE para seleccionar el modo programa.

| ANULAR→PROGRAMA→                |                                                                                                    |  |  |
|---------------------------------|----------------------------------------------------------------------------------------------------|--|--|
| PROGRAMA ANULACIÓN→ PERMANENTE→ |                                                                                                    |  |  |
| PROGRAMA                        | A La temperatura de ajuste cambiará de acuerdo con el horario del programa.                                                                                                    |  |  |
| ANULAR<br>(OVERRIDE)            | El horario del programa está<br>temporalmente desactivado. El<br>usuario puede ajustar la temperatura de<br>ajuste. Esta temperatura de ajuste se<br>mantendrá hasta que se cumpla la<br>siguiente hora del programa. El modo<br>ANULAR se reanudará en modo |  |  |

|                                                   | PROGRAMA automáticamente en ese                                                                                                    |
|---------------------------------------------------|----------------------------------------------------------------------------------------------------|
|                                                   | momento.                                                                                                    |
| ANULACIÓN<br>PERMANENTE<br>PERMANENT<br>OVERRIDE) | Se desactiva el horario del programa.<br>El usuario puede ajustar la temperatura<br>de ajuste. Esta temperatura de ajuste<br>se mantendrá hasta que el usuario<br>cambia a modo PROGRAMA. |
| المرابق معمر والمروس                              |                                                                                                    |

- Modificar el horario del programa:
- Presione PROG para mostrar la pantalla Principal 1. del Programa.

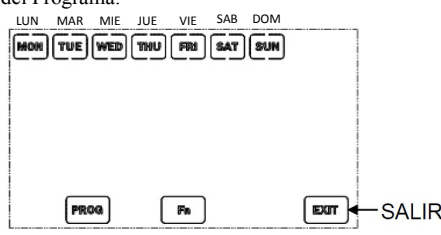

- Presione MON-SUN (LUN-DOM) para seleccionar 2 el día para hacer los ajustes del programa.
- Presione PROG para entrar en la pantalla de 3 Modificación de Programa.

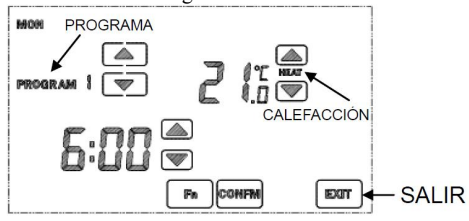

- Seleccione el número de Programa y ajuste, por consiguiente, la hora del programa y la temperatura. 5.
  - Presionar Fn en la pantalla de Modificación del Programa puede desactivar el número de programa en pantalla, la hora del programa y la temperatura cambiará a "--:--". (Presionar Fn de nuevo puede activar un programa desactivado)
- 6. Presione CONFM (CONFIRMAR) después de hacer todos los cambios y reanude en Pantalla Principal del Programa.
- 7. Presione otro día para hacer cambios en el programa o presione EXIT (SALIR) para salir.

La función de Copiar Programa avuda al usuario a copiar un programa para otro día:

- Presione PROG para entrar en la pantalla Principal 1. del Programa.
- Presione MON-SUN (LUN-DOM) para seleccionar 2. el programa fuente.
- 3. Presione Fn para mostrar la pantalla Copiar en. Seleccione los días para copiar desde el programa fuente. (Se pueden seleccionar múltiples días).

muelle:

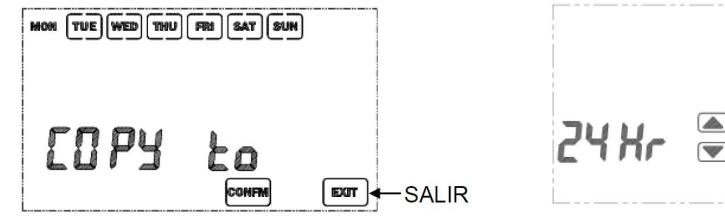

4. Presione CONFM (CONFIRMAR).

# Modo Configuración

Hay 8 configuraciones en el modo configuración:

- 1. Calendario (cuando el termostato está fuera de línea)
- 2. selección de 12 / 24 horas
- 3. Selección en pantalla oC / oF
- 4. Selección de extensión y diferencial
- 5. Calibración de temperatura
- 6. Selección de retraso corto /largo
- 7. Selección de DST (Hora de verano)
- 8. Selección de bloqueo de pantalla

Para entrar al modo configuración, presione y sostenga SYSTEM (SISTEMA) durante 5 segundos.

En modo configuración, presione EXIT (SALIR) para descartar cambios hechos a la configuración actual y salir del modo configuración. Presione CONFM (CONFIRMAR) para aplicar cambios y proceder a siguiente configuración. la

# Fijar Calendario

NOTA: Si el termostato está en línea, la pantalla Fijar Calendario no estará disponible, el ajuste de calendario no es necesario. El termostato recuperará los datos automáticamente cuando se configura a modo en línea.

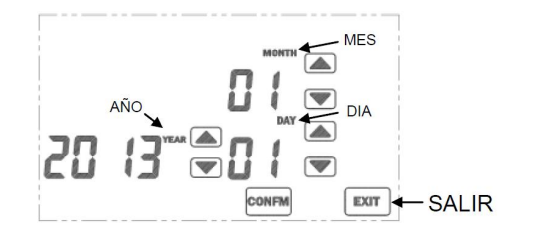

Presione 🔽 / 🏝 para cambiar año, mes y día. Presione CONFM (CONFIRMAR) para aplicar cambios y proceder a la siguiente configuración.

# <u>12/24 Horas</u>

Presione 🔍 / 🛋 para cambiar entre modo 12 y 24 horas.

Presione CONFM (CONFIRMAR) para aplicar cambios y proceder a la siguiente configuración.

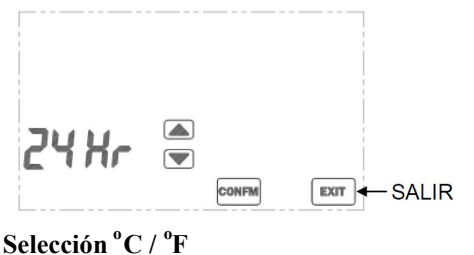

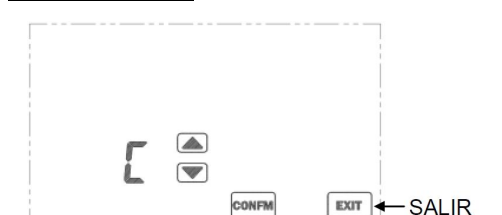

Presione  $\bigcirc$  /  $\bigcirc$  para cambiar unidad de temperatura entre °C v °F.

Presione <u>CONFM</u> (CONFIRMAR) ara aplicar cambios y proceder a la siguiente configuración.

# Selección de extensión

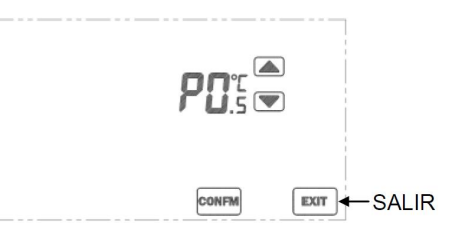

"P" representa la configuración de extensión, la histéresis de temperatura cuando se cumple o se logra la demanda. Los valores seleccionables son  $0.5^{\circ}C(1^{\circ}F) / 1.0^{\circ}C(2^{\circ}F) / 1.5^{\circ}C(3^{\circ}F)$ . Un valor más pequeño dará como resultado una respuesta de calentamiento/enfriamiento más rápida, pero más ciclos del sistema. Un valor más grande producirá una respuesta de sistema más lenta y menos ciclos de sistema. La configuración de extensión por defecto es  $0.5^{\circ}C / 1^{\circ}F$ .

Presione ( ) / ( ) para cambiar los valores. Presione CONFIM ( CONFIRMAR) para aplicar cambis y proceder a la siguiente configuración.

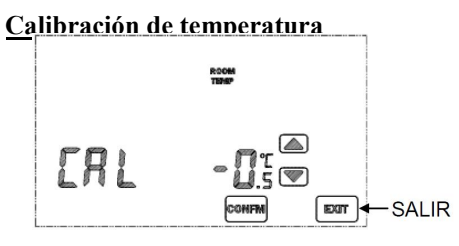

Este termostato se calibra en la fábrica, por lo general, no se necesita calibración. Sin embargo, si se desea una calibración, presione  $\bigcirc$  /  $\bigcirc$  para compensar la medición de temperatura. El rango de compensación es 3.0 a +3.0°C / 6.0 a +6.0°F.

## Selección de retraso corto/largo

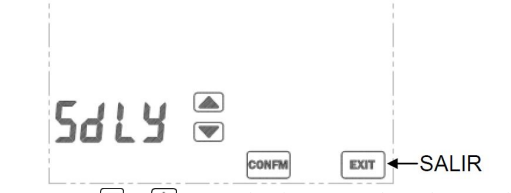

Presione 🔽 / 🋋 para seleccionar entre hora de apagado mínima corta o larga para calefacción. Esta selección no afecta el enfriamiento.

Presione CONFM (CONFIRMAR) para aplicar cambios y proceder a la siguiente configuración.

Seleccione hora de apagado mínimo larga para calefacción de compresor para evitar ciclos cortos del sistema; de otro modo, seleccione hora de apagado mínima corta para respuesta rápida del sistema.

"SdLY" representa retraso corto. "LdLY" representa retraso largo.

| Modo                 | Retraso corto | Retraso largo |
|----------------------|---------------|---------------|
| Modo calefacción     | 5 10 segundos | 4-5 min       |
| Modo<br>enfriamiento | 4-5 min       | 4-5 min       |

## DST (Hora de verano)

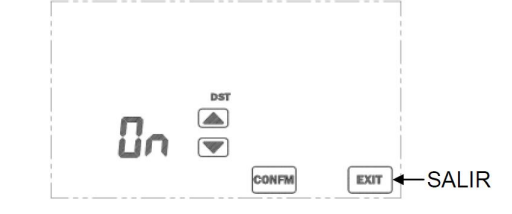

Presione 🔽 / 🏝 para activar/desactivar función DST (hora de verano). El reloj adelantará o retrocederá automáticamente en los días de cambio. DST comienza el último domingo de marzo y termina el último domingo de octubre.

El cambio de hora se producirá a las 2 a.m., hora de Europa Central. Una vez que se ha adelantado la hora, aparecerá en la pantalla el icono de la función DST. Si su región se encuentra fuera de la zona horaria de Europa Central, el cambio al horario de verano puede variar unas horas con respecto a dicha zona horaria. Alternativamente, puede deshabilitar la función DST y ajustar el reloj manualmente.

## Selección de bloqueo de pantalla

Presione 💌 o 🛋 para activar (ENCENDIDO) o desactivar (APAGADO) del bloqueo de seguridad. Si se activa, al usuario se le requiere introducir una contraseña de 4 dígitos.

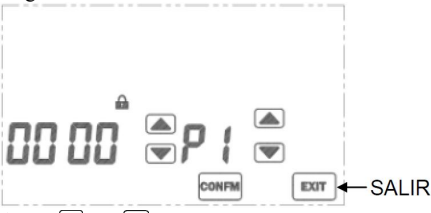

Presione  $\bigtriangledown$  o  $\blacktriangle$  a la izquierda para cambiar la contraseña. P1 indica que se selecciona el 1<sup>er</sup> dígito de contraseña (leer desde la izquierda). Presione  $\bigtriangledown$  o  $\bigstar$  en la derecha para seleccionar el dígito.

Después de configurar todos los 4 dígitos, presione <u>CONFM</u> (CONFIRMAR) para activar el modo de seguridad. No fije la contraseña como 8888, 8888 es una función especial para restablecer todas las configuraciones del termostato a su valor por defecto. Mantenga la contraseña en un lugar seguro, no hay forma de desactivar el bloqueo de pantalla hasta que se introduzca la contraseña correcta

Cuando se activa el modo de seguridad, "û" se muestra en la pantalla LCD y todas las teclas se desactivan, excepto SYSTEM (SISTEMA).

## Desactivar Bloqueo de Pantalla

- 1. Presione SYSTEM (SISTEMA) e introduzca la contraseña correcta.
- 2. Si la contraseña es correcta, se desactivará el bloqueo de seguridad. De otro modo, permanece bloqueado.

## <u>Ver Calendario</u>

- 1. Presione el día de semana actual para ver la fecha actual.
- 2. Presione EXIT (SALIR) para salir.

## Configuración de reloj

/Normalmente, no se necesita ajuste de reloj. El termostato recuperará la hora automáticamente cuando se configura a modo en línea. La configuración de zona horaria se debe ajustar por consiguiente.)

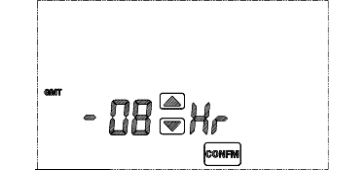

- 1. Presione <u>CLOCK</u> (RELOJ) para introducir el modo de configuración de reloj.
- 2. Cuando el termostato está en línea

Cuando el termostato está fuera de línea

- Se muestra la pantalla de ajuste de hora. Presione
   o a para cambiar la hora. Presione CONFM (CONFIRMAR) para guardar la configuración.
- Se muestra la pantalla de ajuste de minutos.
   Presione 

   o
   para cambiar los minutos.

   Presione 

   CONFM
   (CONFIRMAR) para guardar la configuración y salir del modo de configuración de reloj.

# <u>Modo Pantalla Limpia</u>

- Presione <u>CLEAR</u> (BORRAR) para entrar al modo de pantalla limpia.
- 2. La pantalla mostrará una cuenta atrás de 20 segundos inmediatamente después de presionar la tecla.
- Durante la cuenta atrás, se desactivan todas las teclas.
   Cuandoo la configuración llega a cero, presione EXIT
- Cuandoo la configuración nega a cero, presione <u>EXTI</u> (SALIR) <u>para abandonar el modo de pantalla limpia o</u> presione <u>CLEAR</u> (BORRAR) para repetir la cuenta atrás.

# Uso

Este termostato puede grabar el uso de energía y UV. Estos contadores cuentan por hora. Cada cuenta es de 4 dígitos de largo (0~9999)

- El uso UV comienza a contar cuando el termostato se enciende.
- El uso de energía comienza a contar cuando el calentador /enfriador se enciende.

Cuando la cuenta llega al límite establecido, el correspondiente icono de uso se mostrará en pantalla como un recordatorio.

Ver Uso:

- 1. Presione USAGE (USO) para entrar al modo de uso.
- 2. Los contadores de energía y UV (en horas) se muestran respectivamente presionando USAGE
- 3. Presione CLEAR (BORRAR) para borrar los registros actuales del contador, si hace falta.
- 4. Presione EXIT (SALIR) para abandonar el modo uso.

| (USO) | <br> |
|-------|------|
| 00    |      |

## Ajustar límite de Uso:

1. Presione y sostenga USAGE (USO) durante 3 segundos durante el modo de uso.

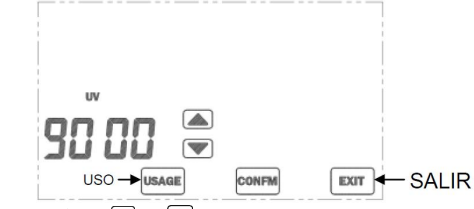

- Presione ▼ o ▲ para cambiar la hora límite (0~9999 horas).
- 3. Presione <u>CONFM</u> (CONFIRMAR) para guardar la configuración.
- 4. Presione EXIT (SALIR) para abandonar la configuración de límite.

# **Descongelar**

Cuando la temperatura ambiente está por debajo de 5 °C / 41 °F, el Calentador se encenderá y el Enfriador se apagará. " te indicador de descongelar se mostrará en la pantalla.

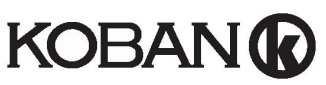

# **Touchscreen Thermostat** Code: 0769020, Reference: KCT20

# **CAUTION**.

- 1. Turn off all electrical devices (e.g. heater, cooler) that are connected to the unit before installation and maintenance.
- 2. The installer must be a trained service personnel
- 3. Disconnect the power supply before maintenance.
- 4. It must be mounted on a dry clean indoor place.
- 5. Do not expose this unit to moisture.
- 6. Do not expose this unit to dipping or splashing.

# Feature List

- $\checkmark$ Temperature display in °F or °C
- Temperature measurable range : 32 99°F / 0 40°C
- EEPROM stores all settings
- $\triangleright$ Clock in 12hr / 24 hr
- $\triangleright$ 6 program time on every day
- Energy and UV lamp usage record
- $\triangleright$ Defrost function
- $\triangleright$ Cleaning screen mode
- $\triangleright$ Calendar
- Screen lock mode
- Temperature calibration

# Wiring

NOTE: Power supply of this thermostat is 230Vac.

| Terminals | Device                 |
|-----------|------------------------|
| L         | 230Vac Live            |
| Ν         | 230Vac Neutral         |
| NC        | Normally closed output |
| NO        | Normallly open output  |

Pull all cables back into the wall beforehand to avoid trapping of wires. Do not use any metal conduits or cables provided with metal sheaths.

Recommend adding fuse or protective device in the live circuit.

Connection with burner, domestic boiler, air-conditioned system, zone valve with spring return:

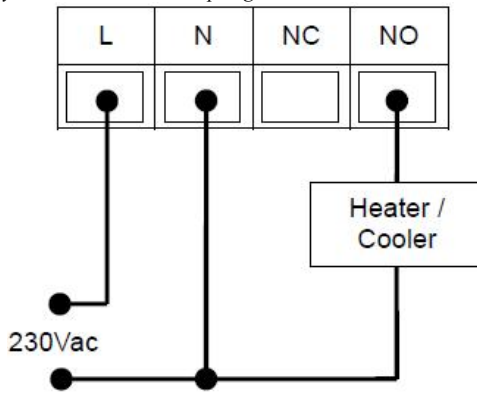

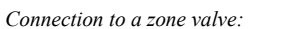

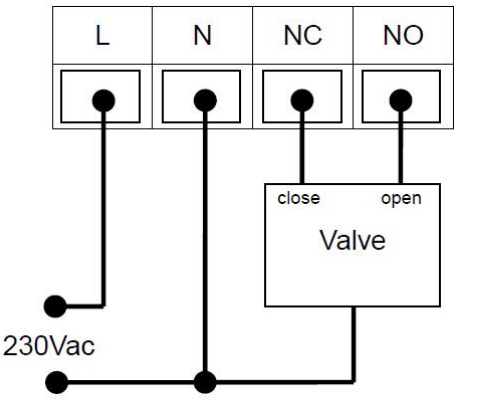

## Mounting

Open the thermostat at bottom side by a flat screw driver.

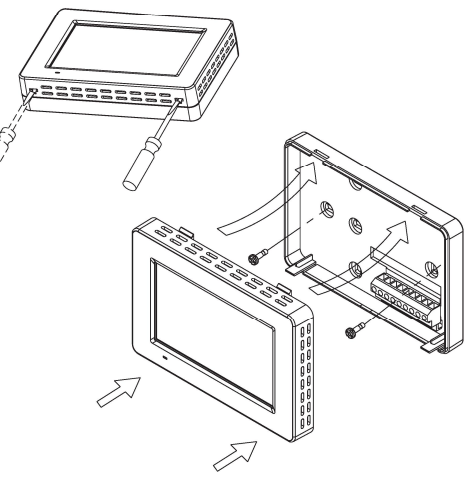

- Adjust the base on the wall or junction box and i. ensure that the base is at surface level and cover the junction box comfortably.
- ii. Pull the cables out through the middle hole of the base.
- iii. If necessary, place 2 pcs of wall anchors in the wall.
- iv. Fasten the base with 2 pcs of long screws.
- Place the cables at the hole near the terminal V. block
- 2. Hold the thermostat on the base.
- 3. Push the thermostat straight onto the base until it snaps into place.

# System Setting

In normal mode, press SYSTEM to enter system mode. User may set the system used by pressing SYSTEM. It follows the sequence as below:

## $\text{HEAT} \rightarrow \text{COOL} \rightarrow \text{OFF} \rightarrow \text{HEAT}$

| HEAT<br>MODE | Heating appliances will be activated when the room temperature is lower than the setting |
|--------------|------------------------------------------------------------------------------------------|
|              | temperature.                                                                             |
| ~ ~ ~ T      | Cooling appliances will be activated when the                                            |

COOL room temperature is higher than the setting MODE temperature.

OFF Neither heating nor cooling will be activated at MODE any temperature.

When room temperature is below  $0 \degree C / 32 \degree F$ , temperature display will keep at 0 °C / 32 °F.

When room temperature is above 40 °C / 99 °F, temperature display will keep at 40 °C / 99 °F. When heating/cooling is On, <sup>①</sup> will be shown on the screen.

# **Program Mode**

Press PROGRAM/OVERRIDE to select program mode. PROGRAM→OVERRIDE→ PERMANENT OVERRIDE  $\rightarrow$  PROGRAM  $\rightarrow$ . Setting temperature will change PROGRAM according to program schedule. Program schedule is temporarily disabled. User may adjust the setting temperature. This setting temperature OVERRIDE will maintain until the next program time is met. OVERRIDE mode will resume to PROGRAM mode automatically at that time. Program schedule is disabled. User PERMANENT may adjust the setting temperature. OVERRIDE This setting temperature will maintain

until user change to PROGRAM mode. To modify program schedule:

Press PROG will show the Program Main screen. 1.

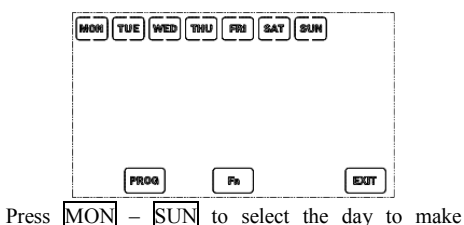

- 2. program adjustments. 3.
  - Press PROG will enter Program Modification screen

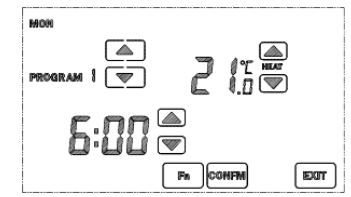

- 4 Select the Program number and adjust the program time and temperature accordingly.
- Press Fn in Program Modification screen can disable 5. the program number displayed, program time and temperature will become "--:--". (Press Fn again can enable a disabled program)
- Press CONFM after all changes are made and 6. resume to Program Main screen.
- Press another day to make program change or press 7. EXIT to quit.

Program Copy function helps user to copy a program to another day:

- Press PROG to enter Program Main screen. 1.
- Press MON SUN to select the source program. 2.
- Press Fn will show Copy-to screen. Select the days 3. to copy from the source program. (Multiple days can be selected.)

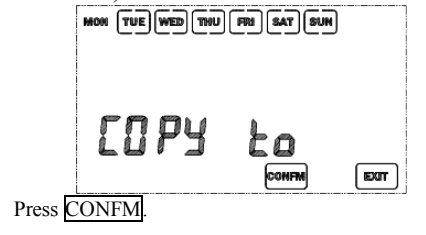

# Setup Mode

4.

There are 8 settings in the setup mode:

- 1. Screen lock selection
- 2. Calendar (when thermostat is offline)
- 3. 12 / 24 hour selection
- °C / °F display selection 4.
- Span and differential selection 5.
- 6. Temperature Calibration
- 7. Short / long delay selection
- 8. DST (Daylight Saving Time) selection

To enter setup mode, press and hold SYSTEM for 5 seconds.

In setup mode, press EXIT to discard changes made to the current setting and exit setup mode. Press CONFM to apply changes and proceed to the next setting.

## Set Calendar

NOTE: If thermostat is online, Set Calendar screen will not be available, calendar adjustment is not needed. Thermostat will retrieve the date automatically when it is configured to online.

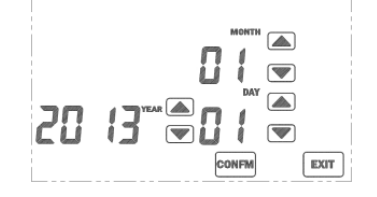

/ ( to change year, month and day Press 💌 accordingly.

Press CONFM to apply changes and proceed to the next setting.

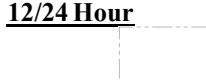

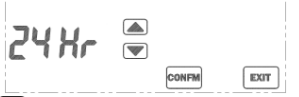

Press 🔽 / 🛋 to switch between 12 and 24 hour mode. Press CONFM to apply changes and proceed to the next setting.

#### °C / °F Selection

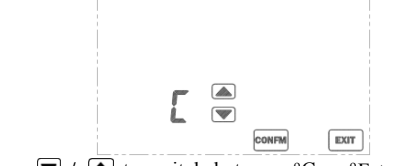

Press 🔽 / 🛋 to switch between °C or °F temperatuire unit.

Press CONFM to apply changes and proceed to the next setting.

#### **Span Selection**

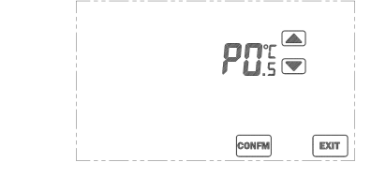

"P" represents span setting, the temperature hysteresis when demand is met or demand is fulfilled. The selectable values are 0.5°C(1°F) / 1.0°C(2°F) / 1.5°C(3°F). Smaller value will result in faster heating/cooling response but more system cycling. Bigger value will result is slower system response and less system cycling. The default span setting is  $0.5^{\circ}$ C / 1°F.

Press  $\checkmark$  /  $\blacktriangle$  to change the values. Press CONFM to apply changes and proceed to the next setting.

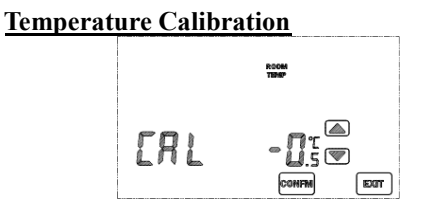

This thermostat is calibrated at factory, calibration is generally not needed. However if a calibration is desired. press  $\bigtriangledown$  /  $\blacktriangle$  to offset the temperature measurement. The range of offset is  $3.0 \text{ to } +3.0^{\circ}\text{C} / 6.0 \text{ to } +6.0^{\circ}\text{F}$ .

## Short/Long Delay Selection

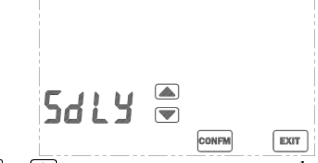

Press 🔽 / 🔺 to select between short or long minimum off time for heat This selection does not affect cooling. Press CONFM to apply changes and proceed to next setting.

Select Long minimum off time for compressor heat to prevent short cycling of system; Otherwise select Short minimum off time for faster system response.

"SdLY" represents short delay. "LdLY" represents long delay.

| Mode      | Short Delay | Long delay |
|-----------|-------------|------------|
| Heat mode | 5-10sec     | 4-5 min    |
| Cool mode | 4 5 min     | 4 5 min    |

## **DST (Davlight Saving Time)**

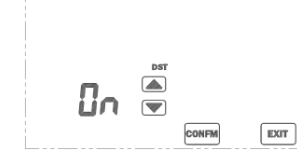

Press  $\checkmark$  /  $\blacktriangle$  to enable/disable DST (summer time) function. The clock will advance or retreat automatically on the switch days. DST begins on the last Sunday in March and ends on the last Sunday in October.

Time switching will be carried out at Central European Time 2am. When the clock is advanced, DST icon will be shown on screen. If your region is outside Central European Time, DST switch time may differ by a few hours but time will match afterwards. Alternatively, DST feature may be disabled and clock shall be adjusted manually.

# Screen Lock Selection

Press  $\checkmark$  or  $\checkmark$  to enable (ON) or disable (OFF) the security lock. If it is enabled, user is required to input a 4-digit password.

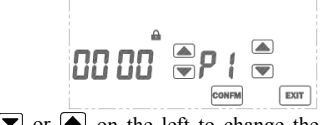

Press  $\bigtriangledown$  or  $\blacktriangle$  on the left to change the password. P1 indicates that the 1<sup>st</sup> digit password (read from the left) is selected. Press  $\bigcirc$  or  $\bigcirc$  on the right to select the digit. After setting all 4 digits, press CONFM to activate the security mode. Do not set the password as 8888, 8888 is a special function to restore all thermostat setting to default. Please keep the password in a safe location. there is no way to disable the screen lock until a correct password is entered.

When security mode is activated, "a" is shown on the LCD and all keys are disabled except SYSTEM.

## Disable the Screen Lock

1. Press SYSTEM and enter the correct password,

2. If the password is correct, the security lock will be disabled Otherwise it remains locked

#### View Calendar

1. Press the current weekday to view the current date. 2. Press EXIT to exit.

## **Clock Setting**

(Normally clock adjustment is not needed. Thermostat will retrieve the time automatically when it is configured to online. Time zone setting must be adjusted accordingly.)

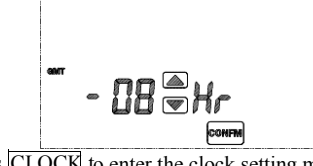

1. Press CLOCK to enter the clock setting mode.

- 2. When thermostat is online:
- Press 🔽 or 🔺 to adjust the Time zone (GMT, Greenwich Mean Time) setting (-12 to +13 hours). Press CONFM to save the setting.

When thermostat is offline:

- Hour adjustment screen is shown. Press 💌 or 🔺 to change the hour. Press CONFM to save the setting.
- Minute adjustment screen is shown. Press 💌 or 🔺 to change the minute. Press CONFM to save the setting and exit the clock setting mode.

# **Clean Screen Mode**

- 1. Press CLEAR to enter the clean screen mode.
- 2. The screen will show a 20-second countdown immediately after key is pressed.
- 3. During countdown, all keys are disabled
- 4. When countdown reaches zero, press EXIT to exit clean screen mode or press CLEAR to repeat the countdown.

# Usage

This thermostat can record the UV and energy usage. These counters count hourly. Each count is 4-digit long (0~9999).

- UV usage starts counting when thermostat is powered
- Energy usage starts counting when the heater / cooler is turned on.

When the count reaches the set limit, the corresponding usage icon will show on screen as a reminder

View Usage:

1. Press USAGE to enter the usage mode.

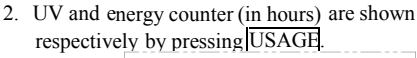

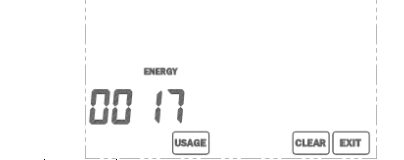

- 3. Press CLEAR to clear the current counter records if necessary
- 4. Press  $\overline{\text{EXIT}}$  to exit the usage mode.

## Adjusting Usage limit:

1. Press and hold USAGE for 3 seconds during the usage mode.

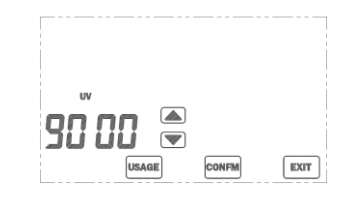

- 2. Press  $\bigtriangledown$  or  $\blacktriangle$  to change the limit time (0~9999 hours).
- Press CONFM to save the setting.
   Press EXIT to exit the limit setting.

# <u>Defrost</u>

When the room temperature is below 5 °C / 41°F, Heater will turn On and Cooler will turn Off. "" defrost indicator will be shown on the screen.

> TEMPER ENERGY INTERNATIONAL S.L. Polígono industrial de Granda, nave 18 33199 • Granda - Siero • Asturias Téléphone: (+34) 902 201 292 Fax: (+34) 902 201 303 Email: info@grupotemper.com www.grupotemper.com

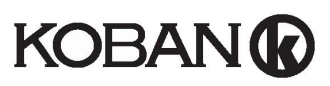

## Thermostat à Écran Tactile Code: 0769020, Référence: KCT20

# **ATTENTION:**

- 1 Éteignez tous les appareils électriques (par exemple, chauffage, climatiseur) qui sont connectés à l'unité avant installation et maintenance
- 2 L'installateur doit être un technicien qualifié
- 3 Débranchez l'alimentation électrique avant entretien.
- 4 Il doit être monté dans un endroit propre et sec à l'intérieur.
- 5 Ne pas exposer cet appareil à l'humidité.
- 6 Ne pas exposer cet appareil aux gouttes ou aux
- éclaboussures.

# Liste des fonctionnalités

- Affichage de la température en °C ou oF •
- Plage de mesure des températures: 32 99°F / 0 ٠ 40°C
- EEPROM stocke tous les paramètres ٠
- Horloge 12 heures/24 heures
- 6 plage de programmations par jour
- Enregistrement de la consommation et de l'utilisation de la lampe UV
- Fonction dégivrage
- Mode nettoyage d'écran .
- ٠ Calendrier
- Mode de verrouillage d'écran .
- Calibration de la température ٠

## Branchement

Note : Le thermostat fonctionne avec du 230V.

| Terminaux | Appareil                   |  |
|-----------|----------------------------|--|
| L         | 230V Direct                |  |
| N         | 230V Neutre                |  |
| NC        | Sortie normalement fermée  |  |
| NO        | Sortie normalement ouverte |  |

Poussez tous les câbles dans le mur à l'avance pour éviter le piégeage de fils.

Ne pas utiliser de conduits métalliques ou des câbles à gaines métalliques.

Il est recommandé d'ajouter un fusible ou un dispositif de protection au circuit électrique.

1.

- i. Ajustez la base du terminal pour qu'elle soit de niveau avec le mur et couvre la boîte de jonction
- ii. Tirez les câbles au travers du trou au milieu de la base

iii. Si nécessaire, placez 2 chevilles dans le mur. iv. Fixez la base avec deux longues vis

- v. Placez les câbles près du trou du terminal.
- Maintenez le thermostat sur la base 2.
- 3 Poussez le thermostat sur la base jusqu'à emboitement

En mode normal ; appuyez sur SYSTEM (SYSTÈME) pour accéder au mode système. L'utilisateur peut choisir le système utilisé en pressant SYSTEM (SYSTÈME).

Les systèmes défileront ainsi :

## CHAUD-FROID-ARRÊT-CHAUD

L'appareil de chauffage sera activé quand Mode Chauffage la température de la pièce est inférieure à la température réglée Mode L'appareil de climatisation sera activé Climatiseur quand la température de la pièce est supérieure à la température réglée. Mode Arrêt Ni le chauffage ou la climatisation ne seront activé quelle que soit la température

Lorsque la température ambiante est inférieure à 0°C/32°F. la température affichée restera 0°C/32°F. Lorsque la température ambiante est supérieure à 40°C/99°F. la température affichée restera 40°C/99°F. Lorsque le chauffage / climatiseur est activé, ① sera affiché sur l'écran.

## Mode Programme

Appuvez sur PROGRAM/OVERRIDE pour choisir votre programme.

| PROGRAMME-MANUEL-MANUEL                                                                                                    |                                                                                                    |  |  |
|----------------------------------------------------------------------------------------------------|----------------------------------------------------------------------------------------------------|--|--|
| PERMANENT-PROGRAMME                                                                                                    |                                                                                                    |  |  |
| PROGRAMME                                                                                                    | ROGRAMME La température réglée changera en<br>fonction des programmes prévus                                                                                                    |  |  |
| MODE<br>MANUEL                                                                                                    | Les programmes prévus sont<br>momentanément désactivés.<br>L'utilisateur peut ajuster la<br>température. Cette température<br>choisie sera maintenue jusqu'au<br>prochain programme prévu |  |  |
| Les programmes prévus sont<br>désactivés. L'utilisateur peut ajuster<br>la température. Cette température<br>choisie sera maintenue jusqu'au<br>changement de mode |                                                                                                    |  |  |

Pour modifier les programmes :

Appuyez sur PROG pour afficher l'écran 1. principal des programmes.

LUN MAR MER JEU VEN SAM DIM

# MON TUE WED THU FRE SAT SUN PROG Fa Appuyez sur MON-SUN (LUN-DIM) pour 2.

choisir le jour du programme à modifier.

Appuyez sur PROG pour entrer à l'écran de 3 modification.

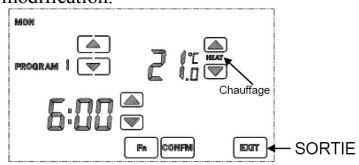

- 4 Choisissez le numéro du programme et ajustez l'heure et la température.
- Appuyez sur Fn à l'écran de modification des 5. programmes peut désactiver un programme. L'heure et la température du programme s'afficheront comme « --:--» (réappuyer sur Fn réactive un programme désactivé).
- Appuyez sur CONFM (CONFIRMER) une fois 6. les modifications terminées et revenir à l'écran principal des programmes
- 7 Appuyez sur un autre jour pour le modifier ou appuyez sur EXIT (SORTIE) pour quitter.

La fonction de copie des programmes peut aider l'utilisateur à copier les programmes d'un jour à l'autre.

- Appuyez sur PROG pour afficher l'écran 1. principal des programmes.
- 2. Appuyez sur MON-SUN (LUN-DIM) pour choisir le programme source.
- Appuyez sur Fn affichera l'écran de copie. 3 Sélectionnez les jours à copier du programme source (plusieurs jours peuvent être sélectionnés)

HON THE WED THU FRI SAT SUN

# ГПРЧ SORTIE

4. Appuyez sur CONFM (CONFIRMER).

# Mode de configuration

Il y a 8 réglages dans le mode de configuration Verrouillage de l'écran

- Calendrier (lorsque le thermostat est 2. déconnecté)
- Sélection 12/24h 3
- 4 Affichage °C/°F
- 5. Sélection Plage
- Étalonnage de la température 6.
- Sélection délai long/court 7.
- 8 Heure d'été

Pour entrer dans le mode de configuration, maintenez

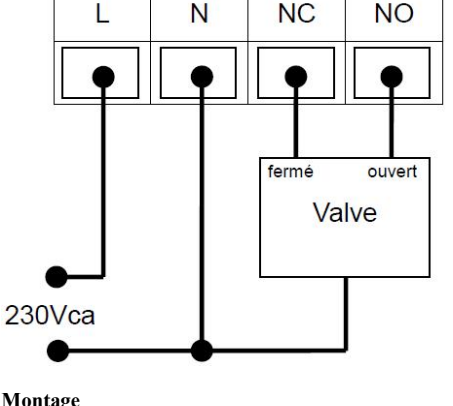

Connexion avec bruleur, chaudière domestique,

N

système d'air conditionné, vanne de zone avec ressort

NC

NO

Chauffage /

Refroidissement

Ouvrez le thermostat en bas avec un tournevis plat.

# Montage

230Vca

Connexion à une vanne de zone:

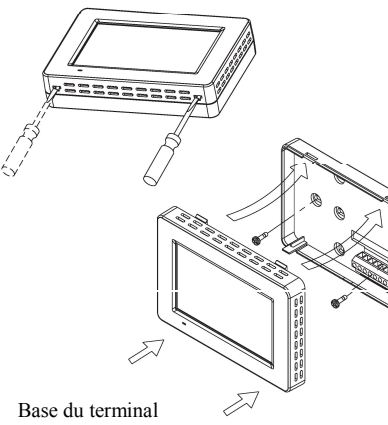

SYSTEM (SYSTÈME) appuyé pendant 5 secondes. Dans le mode de configuration, appuyez sur EXII (SORTIE) pour annuler les changements et sortir. Appuyez sur CONFM (CONFIRMER) pour sauvegarder les changements et aller à l'étape suivante.

#### Réglage Calendrier

NOTE : si le thermostat est connecté, l'écran de réglage du calendrier ne sera pas disponible, l'ajustement du calendrier n'est pas nécessaire. Le thermostat se réglera automatiquement une fois connecté.

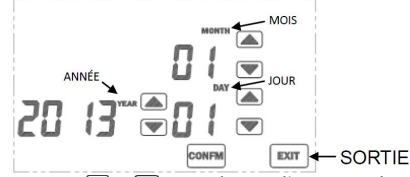

Appuyez sur 💽 / 🍙 pour changer l'année, mois et le jour en conséquence. Appuyez sur CONFM (CONFIRMER) pour ambiguez les charges pour de transider à l'étemp

appliquer les changements et procéder à l'étape suivante.

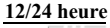

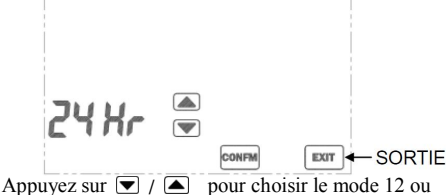

Appuyez sur 💟 / 📥 pour choisir le mode 12 ou 24h

Appuyez sur <u>CONFM</u> (CONFIRMER) pour appliquer les changements et procéder à l'étape suivante.

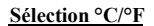

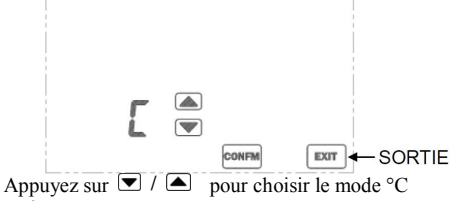

ou °F

Appuyez sur <u>CONFM</u> (CONFIRMER) pour appliquer les changements et procéder à l' étape suivante.

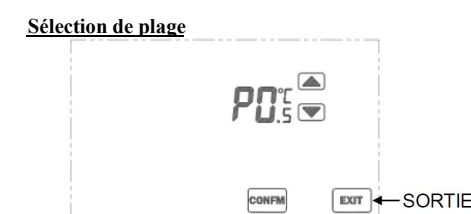

«P» représente le réglage de plage, l'hystérésis de

température lorsque la demande est satisfaite ou demande est remplie. Les valeurs sélectionnables sont : 0,5°C (1°F) / 1,0°C (2°F) / 1,5°C (3°F). Une plus petite valeur se traduira par une réponse plus rapide du chauffage / climatiseur, mais plus de cycles du système. Une plus grande valeur entraîne une réponse du système plus lente et moins de cycles du système. Le réglage de la durée par défaut est de 0,5°C / 1°F.

Appuyez sur 🔽 / Conserve pour changer les valeurs. Appuyez sur CONFM (CONFIRMER) pour appliquer les changements et procéder à l'étape suivante.

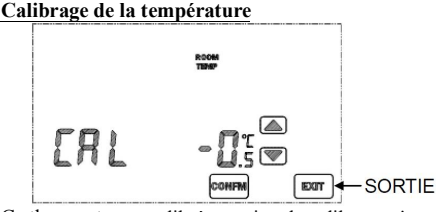

Ce thermostat est calibré en usine, le calibrage n'est généralement pas nécessaire. Toutefois, si un calibrage est souhaité, appuyez sur  $\bigcirc$  /  $\bigcirc$  pour compenser la mesure de la température. La gamme de décalage est 3,0 à +3,0 ° C / 6.0 à +6,0 ° F.

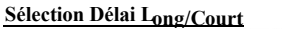

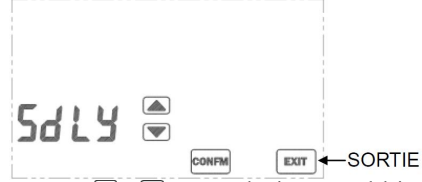

Appuyez sur 💌 / 🛋 pour sélectionnez un délai long ou court d'arrêt de chauffage. Cette sélection n'affecte pas le refroidissement.

Appuyez sur CONFM (CONFIRMER) pour appliquer les changements et procéder à l'étape suivante.

Sélectionnez un délai long pour éviter les cycles courts du système; Sinon, sélectionnez un délai court pour une réponse rapide du système «SdLY » représente le délai court, «LdLY » représente le délai long.

| Mode                | Délai court       | Délai long |
|---------------------|-------------------|------------|
| Mode Chauffage      | 5-10 secs         | 4-5 mins   |
| Mode<br>Climatiseur | 4 <i>-</i> 5 mins | 4-5 mins   |

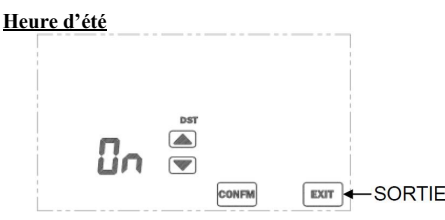

Appuyez sur 💌 / 🛋 pour activer/désactiver l'heure d'été.L'horloge avancera ou reculera automatiquement les jours nécessaires. L'heure d'été débute au dernier dimanche de mars et se termine le dernier dimanche d'octobre.

Le changement d'heure sera effectué à 2 heures, heure d'Europe centrale. Lorsque l'horloge est avancée, l'icône DST (heure d'été / hiver) sera affichée à l'écran. Si votre région est hors de l'horaire d'Europe Centrale, le changement effectif de l'heure peut varier de quelques heures, mais l'horaire correspondra par la suite. Alternativement, la fonction DST peut être désactivée et l'horloge peut être réglée manuellement.

## Verrouillage d'écran

Appuyez sur 🔽 / 🛋 pour activer (On) ou désactiver (Off) le verrouillage de sécurité. S'il est activé, l'utilisateur devra entrer un code à 4 chiffres.

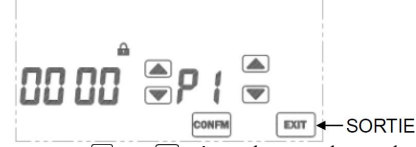

Appuyez sur 🔍 ou 🍙 à gauche pour changer le mot de passe. P1 indique que le premier chiffre (en partant de la gauche) est sélectionné. Appuyez sur ou 🔊 à droite pour sélectionner le chiffre. Après avoir choisi les 4 chiffres, appuyez sur CONFM (CONFIRMER) pour activer le mode sécurisé. Ne choisissez pas 8888 comme mot de passe. 8888 est une fonction spéciale pour restaurer les paramètres par défaut du thermostat. Veuillez conserver votre mot de passe, il est impossible de débloquer l'écran sans le bon code.

Quand le mode sécurisé est activé, l'icône « 🎰 est affichée à l'écran et toutes les touches sont désactivées excepté SYSTEM (SYSTÈME)

#### Désactiver le verrouillage d'écran.

- 1. Appuyez sur SYSTEM (SYSTÈME) et entrez le bon mot de passe.
- 2. Si le mot de passe est correct, le verrouillage de sécurité sera désactivé. Si non, il restera activé.

#### Voir Calendrier

1. Appuyez sur le jour de la semaine pour voir la date actuelle.

2. Appuyez sur EXIT (SORTIE) pour sortir

#### Réglage Horloge

(normalement, le réglage de l'horloge n'est pas nécessaire. Le thermostat se configurera automatiquement une fois connecté. Le fuseau horaire doit être ajusté en conséquence)

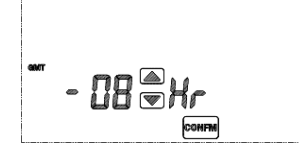

 Appuyez sur CLOCK (HORLOGE) pour entrer au mode de réglage de l'heure.
 Quand le thermostat est connecté

Quand le thermostat est déconnecté

- L'écran d'ajustement de l'heure est affiché, appuyez sur 🔽 ou 🍙 pour ajuster l'heure. Appuyez sur CONFM (CONFIRMER) pour sauvegarder les changements
- L'écran d'ajustement des minutes est affiché, appuyez sur 
   ou 
   pour ajuster les minutes. Appuyez sur CONFM (CONFIRMER) pour sauvegarder les changements et sortir du menu.

#### Mode nettoyage d'écran

1. Appuyez sur CLEAR pour entrer dans le mode nettoyage d'écran.

- L'écran affichera un compte à rebours de 20 secondes immédiatement après que la touche ait été pressé.
- Pendant le compte à rebours, toutes les touches sont désactivées.
- 4. Quand le compte à rebours se termine, appuyez sur <u>EXIT</u> (SORTIE) pour sortir ou appuyez sur <u>CLEAR</u> pour répéter l'opération

## UTILISATION

Ce thermostat peut enregistrer la consommation UV et énergétique.

Ces compteurs comptent chaque heure, chaque compte est de 4 chiffres (0-9999).

. Le compteur UV peut être utilisé pour vérifier les heures de service de la lampe germicide. Le compteur se lance quand le thermostat est allumé.

. Le compteur énergétique enregistre le nombre d'heures de chauffage ou de climatisation. La consommation d'énergie commence à compter lorsque le dispositif de chauffage/climatisation est mis en marche.

Lorsque le compteur atteint la limite fixée, l'icône d'utilisation correspondante s'affichera à l'écran comme un rappel.

Voir utilisation :

- 1. Appuyez sur USAGE pour entrer au mode d'utilisation
- 2. Les compteurs UV et énergétique (en heure) sont montrés en pressant USAGE.

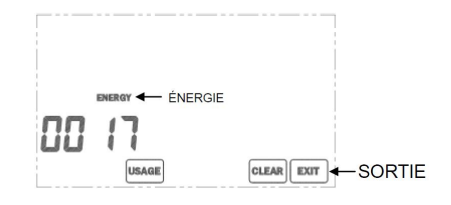

- 3. Appuyez sur <u>CLEAR</u> pour remettre à zéro les compteurs si nécessaire
- 4. Appuyez sur EXIT (SORTIE) pour quitter
- Ajustement de la limite d'utilisation
- Maintenez USAGE appuyé pendant 3 secondes dans le mode usage.

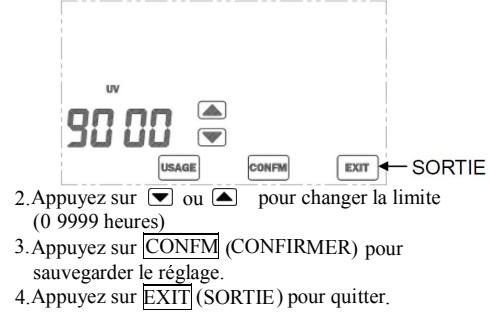

## Dégivrage

Quand la température ambiante est en dessous de 5°C/41°F, le chauffage s'allumera et le climatiseur s'arrêtera. L'indicateur s'esra affiché à l'écran

TEMPER ENERGY INTERNATIONAL S.L. Polígono industrial de Granda, nave 18 33199 • Granda - Siero • Asturias Téléphone : (+34) 902 201 292 Fax: (+34) 902 201 303 Email: info@grupotemper.com www.grupotemper.com

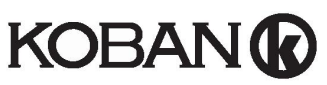

# Termóstato De Ecrã Tátil Código: 0769020, Referência: KCT20

# **CUIDADO:**

- 1. Desligue todos os aparelhos elétricos (p.ex. aquecimentos, refrigeradores) que se encontrem ligados à unidade antes da instalação e manutenção.
- 2. A instalação deve ser levada a cabo por alguém qualificado.
- 3. Desligue a fonte de alimentação antes da manutenção.
- 4. Deve ser montado num local interior limpo e seco.
- 5. Não expôr a unidade a humidade.
- 6. Não expôr a unidade a água ou salpicos.

# Lista de Funcionalidades

- Temperatura exibida em ºF ou ºC
- $\geq$ Alcance mensurável de temperatura: 32 - 99°F / 0 - $40^{\circ}C$
- EEPROM guarda todas as definições
- $\geq$ Relógio em 12h/24h
- 6 programas de tempo diários
- Registo de utilização de energia e de lâmpada UV
- Função de descongelação
- Modo de limpar ecrã
- $\geq$ Calendário
- Modo de bloqueio de ecrã
- Calibração da temperatura

# Cablagem

NOTA: A fonte de alimentação deste termóstato é de 230 Vca.

| Terminais | Aparelho                  |  |
|-----------|---------------------------|--|
| L         | 230 Vca Fase              |  |
| Ν         | 230 Vca Neutro            |  |
| NC        | Saída normalmente fechada |  |
| NO        | Saída normalmente aberta  |  |

Coloque todos os cabos de volta na parede com antecedência para evitar danificar os cabos. Não utilize condutas de metal ou cabos providenciados com folhas de metal.

Recomenda-se que adicione um fusível ou dispositivo de proteção ao circuito.

Ligação com fogão, caldeira doméstica, sistema de ar-condicionado, válvula de área com mola de retorno:

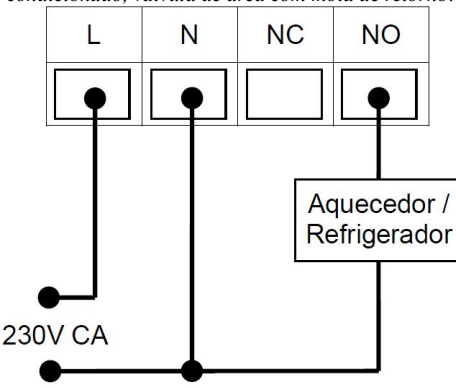

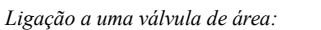

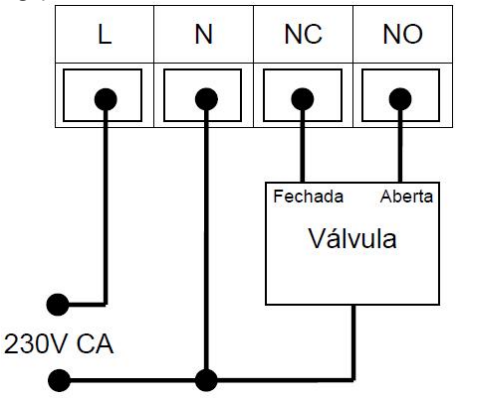

# Montagem

Abra o termóstato pelo fundo com uma chave de fendas

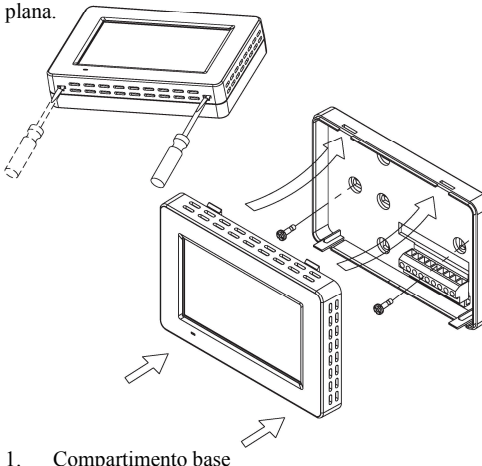

- Compartimento base
- i. Ajuste a base na parede ou caixa de junção e assegure-se que a base está ao nível da superfície e que cobre confortavelmente a

caixa de junção.

- Puxe os cabos pelo buraco central da base. ii. iii. Se necessário, coloque duas ancoragens na parede.
- iv. Aperte a base com dois parafusos longos.
- v. Coloque os cabos no buraco perto do bloco terminal.
- Segure o termóstato na base. 2.
- Empurre o termóstato contra a base até que clique no lugar.

# Configuração do Sistema

No modo normal, carregue em SYSTEM (SISTEMA) para entrar no modo sistema. O utilizador pode escolher o sistema utilizado pressionando em SYSTEM (SISTEMA). Segue a sequência seguinte:

# $\text{HEAT} \rightarrow \text{COOL} \rightarrow \text{OFF} \rightarrow \text{HEAT}$

Os aparelhos de aquecimento serão ativados HEAT quando a temperatura da divisão for mais baixa MODE do que a temperatura escolhida. Os aparelhos de refrigeração serão ativados COOL quando a temperatura da divisão for mais alta do MODE que a temperatura escolhida.

OFF Nem o aquecimento nem a refrigeração serão MODE ativados a qualquer temperatura.

Quando a temperatura ambiente se encontra abaixo de 0°C/32°F, o mostrador de temperatura manterá 0°C/32°F. Quando a temperatura ambiente se encontra acima de 40°C/99°F, o mostrador de temperatura manterá 40°C/99°F.

Quando o aquecimento/refrigeração se encontrarem ligados, ① será mostrado no ecrã.

# Modo de Programação

Pressione PROGRAM/OVERRIDE para selecionar o modo de programação.

| PROGRAM→OVERRIDE→                                      |                                          |  |  |  |  |
|--------------------------------------------------------|------------------------------------------|--|--|--|--|
| PERMANENT OVERRIDE $\rightarrow$ PROGRAM $\rightarrow$ |                                          |  |  |  |  |
| PROGRAM                                                | A temperatura mudará de acordo com os    |  |  |  |  |
|                                                        | programas agendados.                     |  |  |  |  |
|                                                        | A agenda de programas é                  |  |  |  |  |
| OVERRIDE                                               | temporariamente desativada. É possível o |  |  |  |  |
|                                                        | ajuste da temperatura. Este ajuste será  |  |  |  |  |
|                                                        | mantido até ao cumprimento do            |  |  |  |  |
|                                                        | programa seguinte. Nessa altura, o modo  |  |  |  |  |
|                                                        | OVERRIDE retornará ao modo               |  |  |  |  |
|                                                        | PROGRAM automaticamente.                 |  |  |  |  |
|                                                        | A agenda de programas é desativada. É    |  |  |  |  |
| PERMANENT                                              | possível o ajuste da temperatura. A      |  |  |  |  |
| OVERRIDE                                               | temperatura será mantida até que o       |  |  |  |  |

utilizador mude para modo PROGRAM.

Para modificar o agendamento de programação:

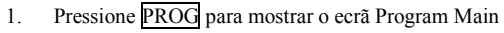

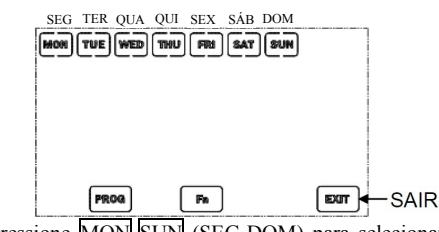

Pressione MON-SUN (SEG-DOM) para selecionar 2 o dia em que deseja ajustar o programa.

Pressione PROG para aceder ao ecrã Program 3 Modifications.

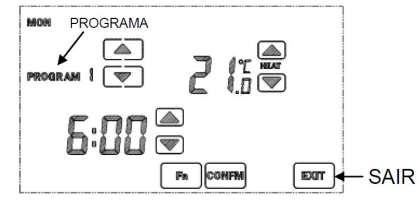

- 4. Selecione o número do Programa e ajuste o tempo e temperatura do programa adequadamente.
- Pressione Fn no ecrã Program Modifications para 5. desativar o número de programação exibido; o tempo e temperatura do programa mudarão para "--:--". (Volte a pressionar Fn para ativar um programa desativado)
- Pressione CONFM (CONFIRMAR) após todas as 6. alterações para regressar ao ecrã Program Main.
- 7. Pressione outro dia para alterar o programa ou pressione EXIT (SAIR) para sair.

A função Program Copy ajuda o utilizador a copiar o programa para outro dia:

- Pressione PROG para aceder ao ecrã Program Main. 1.
- Pressione MON SUN para selecionar o programa 2. original.
- Pressione Fn para mostrar o ecrã Copy-to. Selecione 3 os dias a copiar do programa original. (Podem ser selecionados vários dias.)

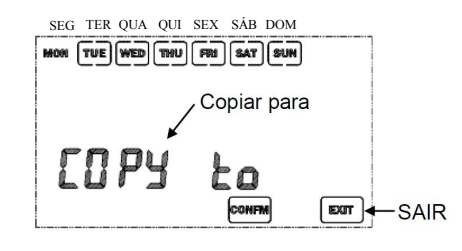

Pressione CONFM (CONFIRMAR). 4.

# Modo de Configuração

Existem 9 configurações no modo de configuração. 1. Seleção de ecrã bloqueado

- 2. Calendário (quando o termóstato está desligado)
- 3. Seleção de hora 12/24
- Seleção de exibição °C/°F
- 5. Seleção de alcance e diferencial
- 6. Calibração da Temperatura
- 7. Seleção de atraso curto/longo
- 8 Seleção de horário de verão

Para entrar no modo de configuração, mantenha SYSTEM (SISTEMA) pressionado durante 5 segundos. No modo de configuração, pressione EXII (SAIR) para descartar alterações e sair do modo de configuração. Pressione CONFM (CONFIRMAR) para aplicar alterações e proceder à próxima configuração.

# Configuração de Calendário

NOTA: Se o termóstato está online, o ecrã de Configuração de Calendário não estará disponível; ajuste do calendário não necessário. O termóstato recolherá a data automaticamente quando configurado para online.

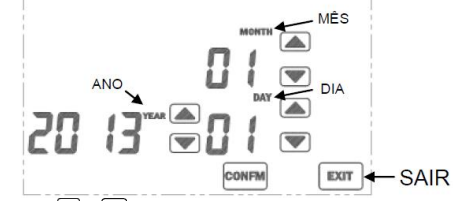

Pressione 🔽 / 🛋 para alterar o ano, mês e dia, respetivamente.

Pressione <u>CONFM</u> (CONFIRMAR) para aplicar alterações e proceder à próxima configuração.

# Seleção de hora 12/24

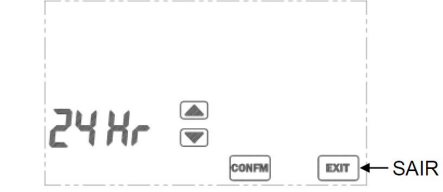

Pressione De para alternar entre os modos de 12 e 24 horas.

Pressione <u>CONFM</u> (CONFIRMAR) para aplicar alterações e proceder à próxima configuração.

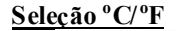

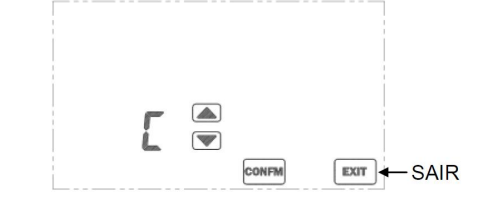

Pressione para alternar entre °C ou °F Pressione CONFM (CONFIRMAR) para aplicar alterações e proceder à próxima con figuração.

# Extensão de seleção

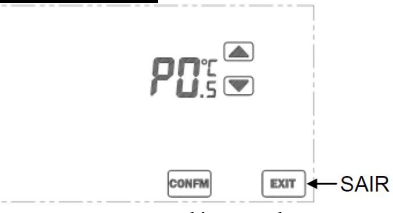

P" representa a extensão, a histerese de temperatura em que a procura é satisfeita. Os valores selecionáveis são  $0,5^{\circ}$ C (1°F)/1,0°C (2°F)/1,5°C (3°F). Um valor mais baixo resulta numa resposta mais rápida mas mais ciclos no sistema. Um valor mais alto resulta numa resposta mais enta mas menos ciclos no sistema. A extensão por defeito é  $0,5^{\circ}$ C/1°F.

Pressione 💌 / 🛋 para alterar os valores. Pressione <u>CONFM</u> (CONFIRMAR) para aplicar alterações e proceder à próxima configuração.

# <u>Calibração da Temperatura</u>

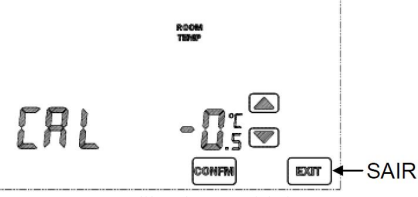

O termóstato é calibrado na fábrica Por norma, a calibração não é necessária. No entanto, caso deseje calibrar, pressione  $\fbox$  para compensar a medida de emperatura. O alcance de compensação é de -3,0 a +3,0°C/-6,0 a +6,0°F.

# <u>Seleção de Atraso Curto/Longo</u>

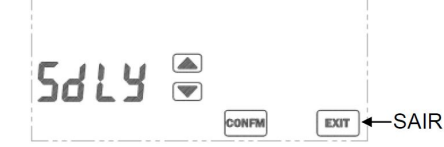

Pressione Ta para escolher entre o tempo desligado mínimo curto ou longo para calor. Esta seleção não afeta a refrigeração.

Pressione CONFM (CONFIRMAR) para aplicar alterações e proceder à próxima con figuração.

Selecione tempo de desligar mínimo Longo para o compressor de calor para prevenir ciclagem curta do sistema; caso contrário, selecione tempo desligado Curto para uma resposta mais rápida do sistema.

| SdLY"     | repres enta o | a traso curto. | "LdLY" | re presen ta o |  |
|-----------|---------------|----------------|--------|----------------|--|
| traso lon | σΩ            |                |        |                |  |

| Modo        | Atraso Curto | Atraso Longo |
|-------------|--------------|--------------|
| Modo Quente | 5-10seg      | 4-5 min      |
| Modo Fresco | 4-5 min      | 4-5 min      |

# <u>Seleção de Horário de Verão</u>

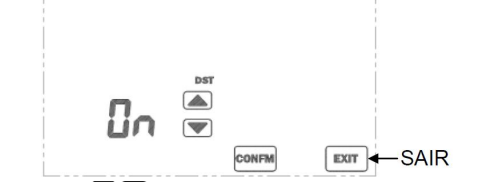

Pressione D/A para ativar a função de horário de verão. O relógio avançará ou retrocederá automaticamente para os dias de mudança O horário de verão começa no último domingo de março e acaba no último domingo de outubro,

A mudança de horário será realizada na Europa Central às 2 da manhã. Quando o relógio for adiantado, o ícone de Horário de Verão será exibido na tela. Se a sua região estiver localizada fora da Europa Central, a mudança para o Horário de Verão pode di ferir em algumas horas, mas o horário será igualado posteriormente. Alternativamente, a função de Horário de Verão pode estar des abilitada e o relógio deverá então ser ajustado manualmente

# Seleção de Ecrã Bloqueado

Pressione 💌 ou 🛋 para ligar (ON) ou desligar (OFF) a tranca de segurança. Se ligad o, é necessária uma password de 4 dígitos.

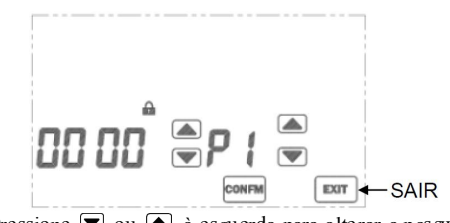

Pressione 💌 ou 🍙 à esquerda para alterar a password P1 indica que o 1º dígito da password (da esquerda) está selecionado Pressione 💌 ou 🍙 à direita para escolher o dígito

Após a seleção dos 4 dígitos, pressione <u>CONFM</u> (CONFIRMAR) para ativar o modo de segurança. Não escolha a password 8888. 8888 é uma função especial para restaurar as definições do termóstato. Por favor, mantenha a password num local seguro. Não existe maneira de desativar o bloqueio de ectã até à inserção da password correta. Quando o modo de segurança está ativado, " î " é mostrado no LCD e todas as teclas são desativadas ex ceto a de SYSTEM (SISTEMA).

# Desativar o Bloqueio de Ecrã

- 1. Pressione SYSTEM (SISTEMA) e insira a pas sword correta
- Se a password for correta, a tranca de segurança será desativada. Caso contrário, permanecerá bloqueada

# Ver Calendário

- 1. Pressione <u>o dia de hoje para ver a data</u>
- 2. Pressione EXIT (SAIR) para sai r.

# Configurações do Relógio

(Por norma, não é necessário ajustar o relógio O ermóstato recolherá as horas automaticamente quando t onfigurado para online O fuso horário terá que ser c ajustado.)

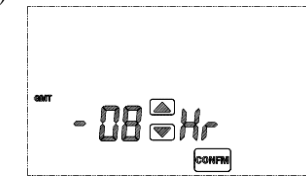

- 1 Pressione CLOCK (RELÓGIO)para aceder ao modo de configuração do relógio
- 2 Quando o termóstato está ligado
  - Pressione 
     ou 
     para ajustar o fuso horário (GMT; -12 a +13 horas) Pressione 
     <u>CONFM</u> (CONFIRMAR) para guardar as configurações. Quando o termóstato está desligad o
  - É mostrado o ecrã de ajuste de horas. Pressione 
     ou a para alterar a hora. Pressione CONFM
     (CONFIRMAR) para guardar as configurações.
  - É mostrado o ecrã de ajuste de minu tos. Pressione
     ou a para alterar os minutos. Pressione
     CONFM (CONFIRMAR) para guardar as alterações e sair do modo de configuração do relógio

# <u>Modo de Limpar Ecrã</u>

- 1. Pressione CLEAR (LIMPAR) para aceder ao modo de limpeza de cerã.
- 2. O ecrã mostrará uma contagem decrescente de 20 segun dos imediatamente após a pressão da tecla.
- 3. Durante a contagem, todas as teclas são desativadas.
- 4. Quand o a contagem termina, pressione EXIT (SAIR) para sair do modo de limpeza de ecrã ou pressione CLEAR (LIMPAR) para repetir a contagem.

# <u>Utilização</u>

Este termóstato pode registar a utilização de energia e UV. Estes contadores contam à hora. Cada contagem tem 4 dígitos (0~9999).

- A utilização UV começa a contar quando o termóstato é ligado.
- A utilização de energia começa a contar quando o aquecimento/refrigeração é ativado.

Quando o contador atinge o limite, o ícone de utilização correspondente será mostrado no ecrã como lembrete.

Ver Utilização

- 1. Pressione USAGE (CONSUMO) para aceder ao modo de utilização.
- 2. Contagens de UV e energia (em horas) serão mostrados respetivamente ao pressionar USAGE (CONSUMO).

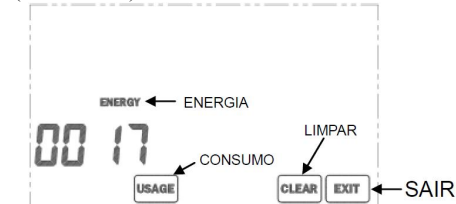

- 3. Se necessário, pressione CLEAR para limparos registos dos contadores correntes.
- 4. Pressione <u>EXIT</u> (SAIR) para sair do modo de utilização.

Ajustar o Limite de Utilização:

 Mantenha pression ado USAGE (CONSUMO) por 3 segundos durante o modo de utilização

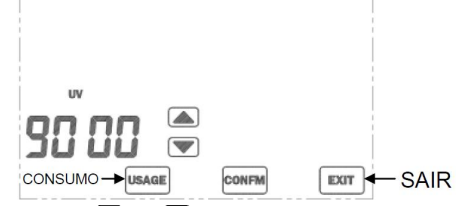

- Pressione ▼ ou ▲ para mud ar o tempo limite (0~9999 horas).
- 3. Pressione CONFM (CONFIRMAR) para guardar as configurações.
- 4. Pressione EXIT (SAIR) para sair das configurações de limites.

# Descongelar

Quando a temperatura ambien te cair a bai xo dos 5°C/41°F, o Aquecimento liga-se e a Refrigeração desliga-se "\*\*", indicador de descon gelador será mostrado no ecrã.

TEMPER ENERGY INTERNATIONAL S.L. Polígono industrial de Granda, nave 18 33199 • Granda - Siero • Asturias Téléphone: (+34) 902 201 292 Fax: (+34) 902 201 303 Email: info@grupotemper.com www.grupotemper.com